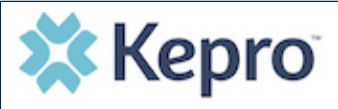

## Summary

Once a request has been submitted, you will not be able to make changes or additions manually. The instructions below describe how to make revisions to a submitted request.

## **Open Submitted Request**

On the request page, expand Communications, then expand Notes, and click **ADD NOTE**.

| CASE ID             | CATEGORY   | CASE CONTRACT | CASE SUBMIT DATE | SRV AUTH |                                                                               |                                                   |                                                                |              |
|---------------------|------------|---------------|------------------|----------|-------------------------------------------------------------------------------|---------------------------------------------------|----------------------------------------------------------------|--------------|
| SUBMITTED 210150029 | Outpatient | COUM          | 01/15/2021       |          |                                                                               |                                                   |                                                                |              |
| UM-OUTPATIENT       |            |               |                  |          |                                                                               |                                                   |                                                                | EXPAND ALL A |
| Consumer Details    |            |               |                  |          |                                                                               |                                                   | Location: 123 Somewhere Street Anywhere Colorado;              | ~            |
| Provider/Facility   |            |               | Å                |          | Requesting : Jane Smith MD/9999999999<br>Servicing : Jane Smith MD/9999999999 |                                                   |                                                                | ~            |
| Clinical            |            |               |                  |          |                                                                               | Service Type : - DME<br>Request Type : Prior Auth | Notification Date : 01/15/2021<br>Notification Time : 02:09 PM | ~            |
| Questionnaires      |            |               |                  |          |                                                                               |                                                   |                                                                | ~            |
| Attachments         |            | 15            | Document-0       |          |                                                                               |                                                   | Letters- O                                                     | •            |
| Communications      |            |               |                  |          |                                                                               |                                                   |                                                                | ^            |
| Notes               |            |               |                  |          |                                                                               |                                                   |                                                                | ^            |
| NOTES               |            |               |                  |          |                                                                               |                                                   |                                                                | EXPAND ALL V |
| DATE/TIME           |            |               |                  |          |                                                                               |                                                   |                                                                | 0            |
| No records found.   |            |               |                  |          |                                                                               |                                                   |                                                                |              |

## **Add Communication - Note**

Once the note section expands, enter a note with what information is requested, such as what code(s) to add, what needs to be changed). Then click **SAVE**. This will send a note to Kepro to make the revision(s) to the submitted request.

| Notes                                                                                      | ^                       |
|--------------------------------------------------------------------------------------------|-------------------------|
| ADD NOTES                                                                                  | ADD NOTE A EXPAND ALL V |
| NOTES *                                                                                    |                         |
| Please add CPT E0290 to this request. See attached clinicals for supporting documentation. |                         |
| Notes cannot be modified or deleted after being saved                                      |                         |
| CANCEL                                                                                     | SAVE                    |
|                                                                                            |                         |